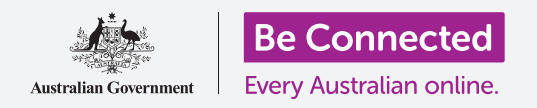

Bảo vệ iPhone của quý vị bằng mật mã và dấu vân tay của quý vị.

Mật mã hoặc dấu vân tay có thể bảo vệ iPhone của quý vị để giữ an toàn mọi dữ liệu cá nhân của quý vị. Quý vị có thể coi mật mã như chiếc chìa khóa để mở iPhone của mình. Khi iPhone của quý vị bị khóa, không người nào khác có thể sử dụng nó.

Nếu đã tạo mật mã trên iPhone của mình, quý vị có thể làm theo hướng dẫn này để biết cách thay đổi mật mã của mình.

### Quý vị sẽ cần những gì

Trước khi bắt đầu khoá học này, quý vị hãy kiểm tra xem điện thoại của quý vị đã được sạc đầy pin chưa và có hiển thị màn hình **Home** không. Phần mềm hệ điều hành cũng cần phải được cập nhật đầy đủ.

Để kiểm tra phần mềm hệ thống của quý vị có được cập nhật hay không, chọn **Cài đặt**, rồi **Chung**, rồi **Cập nhật Phần mềm**. Điện thoại của quý vị sẽ tìm kiếm mọi cập nhật cần thiết, và quý vị có thể chọn tải xuống và cài đặt nếu cần thiết. Quý vị cần bật tùy chọn **Tự động Cập nhật** để điện thoại của quý vị có thể tự động cập nhật.

Chúng tôi khuyên quý vị chỉ sử dụng Wi-Fi nhà khi thực hiện các cập nhật này để lưu dữ liệu và bảo vệ quyền riêng tư của quý vị.

### Những bước đầu tiên

Tùy chọn bảo mật iPhone của quý vị được kiểm soát từ ứng dụng **Cài đặt**. Để mở nó:

- **1.** Tìm biểu tượng ứng dụng **Cài đặt** trên màn hình **Home** và nhấn vào nó.
- 2. Khi ứng dụng Cài đặt mở ra, kéo xuống cho đến khi quý vị thấy **Touch ID & mật mã** rồi nhấn vào nó. Nó có thể được gọi là **Face ID & mật mã**, tùy thuộc vào đời iPhone của quý vị.

Nếu quý vị đã cài mật mã trên điện thoại của mình, sẽ có một số bước mới tương tự như những bước dùng để thay đổi nó, vì vậy quý vị nên làm theo.

#### Bật và chọn mật mã

Để sử dụng mật mã, quý vị cần kích hoạt tính năng bảo mật mật mã trên điện thoại của mình, sau đó quý vị cần nhập một mật mã mới cho lần đầu tiên.

**1.** Từ thư mục Face ID & mật mã, nhấn nút Bật mật mã.

- 2. Một mật mã có thể không phải chỉ bao gồm các con số! Quý vi có thể tìm hiểu thêm thông tin về cách tao một mật mã tốt bằng cách nhấn Tùy chọn mật mã. Trong khóa học này, chúng ta sẽ sử dụng một mật mã sáu ký tự chỉ bằng số.
- 3. Sử dụng bàn phím số để nhập vào mật mã sáu ký tự. Nếu quý vị tạo mật mã quá dễ đoán (ví dụ: 123456), iPhone của quý vị có thể cảnh báo quý vị về điều đó! Nếu điều này xảy ra, hãy nhấn Thay đổi mật mã và làm lại!
- 4. iPhone của quý vi muốn chắc chắn rằng quý vi nhớ mật mã của mình, vì vậy hãy nhập lại mật mã.

Bây giờ iPhone và thông tin cá nhân của quý vị đã được bảo vệ bằng mật mã mới của quý vị!

### Thay đổi thời gian khóa máy

Nếu quý vị không sử dụng iPhone của mình trong một khoảng thời gian, nó sẽ tự động khóa lại. Để tiếp tục sử dụng, quý vị sẽ cần nhập mật mã của mình. Điều này giúp giữ an toàn dữ liệu của quý vi, nhưng không phải lúc nào cũng thuận tiên! Quý vi có thể quyết định điện thoại của quý vi phải chờ bao lâu kể từ khi quý vị ngừng sử dụng trước khi nó tự khóa

Khi quý vị tạo thành công mật mã mới của mình, iPhone của quý vị sẽ trở lại màn hình Touch ID & Mật mã, vì vậy hãy tiếp tục tại đây:

- 1. Kéo xuống màn hình cho đến khi quý vị có thể thấy Yêu cầu mật mã và nhấn vào nó.
- 2. Thời gian chờ mà ngắn sẽ tốt cho việc bảo mật và thuận tiện. Nhấn **Sau 5 phút** để iPhone của quý vị chờ năm phút trước khi khóa.
- 3. Nhấn vào mũi tên **Quay lại** ở bên trái trên cùng màn hình để quay lai màn hình **Touch ID & mât mã**.

### Thay đổi mật mã của quý vị như thế nào

Nếu quý vị lo lắng rằng ai đó đã biết mật mã của mình, thì việc thay đổi cũng dễ dàng thôi.

- 1. Nhấn Thay đổi mật mã.
- 2. Thực hiện các bước để đặt một số sáu ký tự mới.

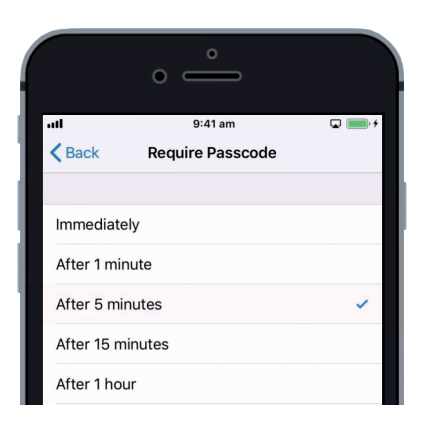

Thời gian chờ năm phút bảo đảm cân bằng giữa bảo mật và sư thuận tiên

4 оні 7 родая 6 9 Để tìm hiểu thế nào là một

Passcode Options

mật mã an toàn và tuyệt vời, hãy nhấn vào đây

#### Kiểm tra mật mã mới của quý vị

Bây giờ hãy kiểm tra mật mã mới của quý vị để đảm bảo nó hoạt động.

- **1.** Nhấn nút **Nguồn** ở bên cạnh iPhone để màn hình tối lại.Thao tác này sẽ khóa iPhone của quý. Đừng giữ nút đó quá lâu, nếu không điện thoại của quý vị có thể bị tắt hẳn.
- Nhấn nút Home một lần để đánh thức iPhone của quý vị. Màn hình Khóa sẽ xuất hiện và yêu cầu quý vị Nhấn nút home để mở khóa.
- **3.** Nhấn nút **Home** một lần nữa, một bàn phím số sẽ xuất hiện.
- **4.** Cẩn thận nhập từng số mật mã của quý vị trên bàn phím số đó. Nếu quý vị nhập mật mã không chính xác, mật mã sẽ rung lên và quý vị sẽ cần phải làm lại.
- 5. Sau khi quý vị nhập chính xác mật mã của mình, màn hình Home sẽ xuất hiện, và quý vị có thể sử dụng iPhone của mình.

### Cài đặt Touch ID

Tính năng **Touch ID** trên iPhone cho phép quý vị mở khóa bằng dấu vân tay của mình. Touch ID có thể là cách mở khóa iPhone nhanh và thuận tiện hơn so với mật mã. Tuy nhiên, quý vị vẫn sẽ cần mật mã để bảo mật thông tin của mình. Mật mã luôn có thể mở khóa iPhone của quý vị, ngay cả khi quý vị đã cài đặt bảo mật Touch ID.

- Để cài đặt Touch ID, hãy tìm và mở ứng dụng Cài đặt như quý vị đã làm trước đó trong hướng dẫn này.
- Từ menu Cài đặt, tìm tùy chọn Touch ID & mật mã và nhấn vào nó.
- Quý vị cần nhập mật mã để chứng minh quý vị chính là quý vị!
- Khi màn hình Touch ID & Mật mã xuất hiện, nhấn vào Thêm dấu vân tay.
- 5. Màn hình Touch ID xuất hiện. Làm theo hướng dẫn trên màn hình bằng cách đặt một ngón tay vào nút Home để quét dấu vân tay của quý vị.
- Quý vị cần nhấn rồi nhấc ngón tay lên trên nút Home một vài lần.

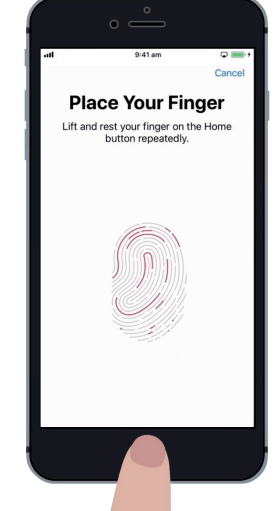

Nhấn và nhấc ngón tay lên trên nút Home một vài lần. Quá trình quét kết thúc khi dấu vân tay trên màn hình chuyển hoàn toàn sang màu đỏ

- 7. Khi màn hình yêu cầu Điều chỉnh ngón tay của quý vị, nhấn Tiếp tục. Sau đó bắt đầu nhấn nút Home phía ngoài trung tâm để chụp các mép dấu vân tay của quý vị.
- Khi màn hình thông báo Hoàn tất, nhấn Tiếp tục để kết thúc và quay lại màn hình Touch ID & mật mã.

### Tính năng Touch ID bổ sung

Bây giờ dấu vân tay của quý vị đã được đăng ký với **Touch ID**, quý vị có thể sử dụng nó cho nhiều mục đích.

Quý vị có thể sử dụng Touch ID của mình:

- **1.** Để mở khóa điện thoại của quý vị.
- 2. Để mua đồ trên iTunes và App Store.
- **3.** Để mua đồ tại quầy ở một số cửa hàng sử dụng **Apple Pay**.
- Để tự động nhập mật khẩu cho một số ứng dụng và trang mạng.

Để thay đổi bất kỳ cài đặt nào trong số này, nhấn vào nút màu xanh bên cạnh cài đặt đó để tắt nó đi.

#### Kiểm tra Touch ID

Bây giờ, hãy kiểm tra **Touch ID** của quý vị để đảm bảo nó hoạt động.

- **1.** Nhấn nút **Nguồn** ở bên cạnh để khóa iPhone của quý vị.
- **2.** Bây giờ nhấn nút **Home** để hiển thị màn hình **Khóa**, và nhấn lại để hiển thị bàn phím nhập số mật mã.
- Quý vị có thể mở khóa bằng mật mã của mình tại đây, nhưng lần này nhấn lại nút Home để sử dụng Touch ID.
- iPhone của quý vị sẽ quét dấu vân tay của quý vị, và trong một hoặc hai giây nó sẽ mở khóa và hiển thị màn hình Home.

ut 941 m Complete Touch ID is ready. Your pint can be used for unlocking your iPhone.

Khi quý vị thấy màn hình này, thì dấu vân tay của quý vị đã được đăng ký với Touch ID

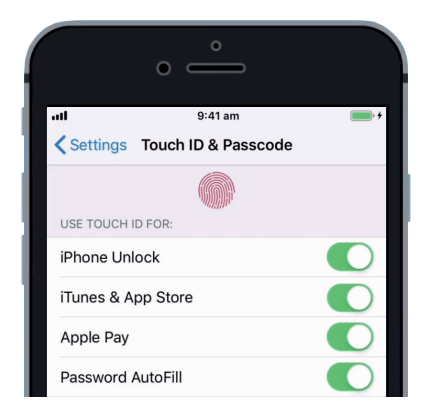

Các công tắc màu xanh lá cây hiển thị những tính năng Touch ID nào đang được bật

Xin chúc mừng! Bây giờ quý vị hẳn đã biết cách bảo vệ dữ liệu và thông tin cá nhân trên iPhone của mình bằng mật mã và Touch ID.